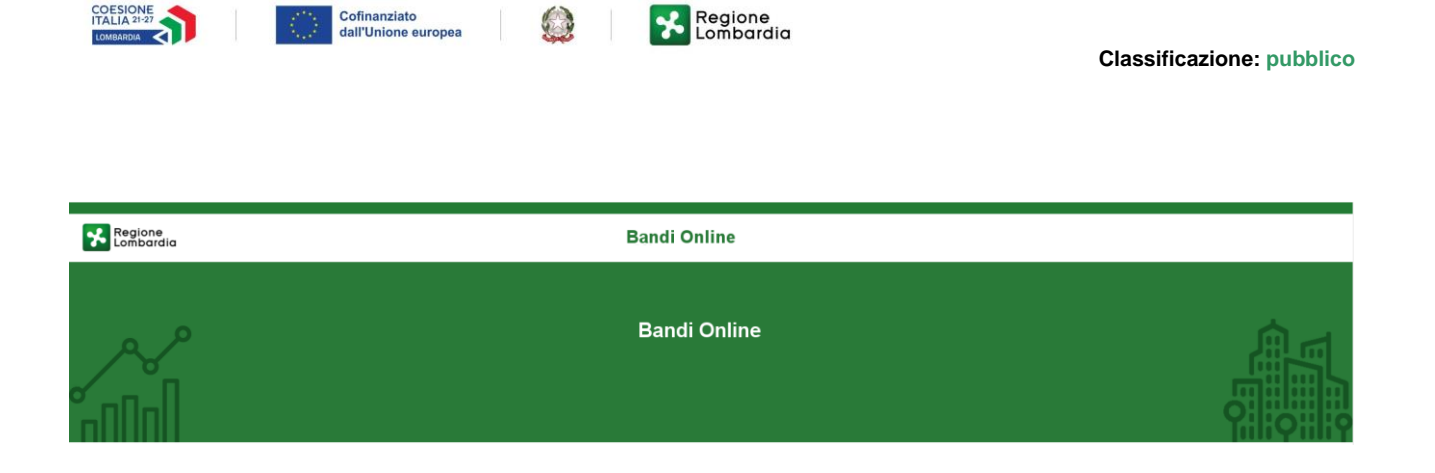

# Finanziamenti on line

## Manuale per la compilazione della

# "MISURA NIDI GRATIS PLUS 2024/2025 Adesione delle famiglie"

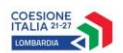

#### Cofinanziato dall'Unione europea

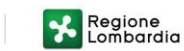

### Indice

| 1. | Intro | oduzione                                              | 3 |
|----|-------|-------------------------------------------------------|---|
|    | 1.1   | Scopo e campo di applicazione                         |   |
|    | 1.2   | Copyright (specifiche proprietà e limite di utilizzo) |   |
| 2. | Acce  | esso a Bandi e Servizi                                |   |
| 3. | Pres  | entazione della Domanda di Adesione                   | 7 |
|    | 3.1   | Modulo 1 di 3: Inserimento Dati                       |   |
|    | 3.2   | Adesione 2 di 3: Dati della famiglia richiedente      |   |
|    | 3.3   | Adesione 3 di 3: Documenti                            |   |

### **Indice delle Figure**

| Figura 1 Accesso a Bandi e Servizi                                                           | 4  |
|----------------------------------------------------------------------------------------------|----|
| Figura 2 Servizio di Autenticazione                                                          | 5  |
| Figura 3 Home page Bandi e Servizi – Profilo Cittadino                                       | 6  |
| Figura 4 Home page Bandi e Servizi – Seleziona profilo                                       | 7  |
| Figura 5 La mia area: dati utente                                                            | 8  |
| Figura 6 I miei profili                                                                      | 9  |
| Figura 7 Home page Bandi                                                                     | 9  |
| Figura 8 Modulo 1 di 3: Inserimento dati                                                     | 11 |
| Figura 9 Selezione Nido                                                                      | 12 |
| Figura 10 Selezione Nido                                                                     | 12 |
| Figura 11 Importo bonus INPS = 272.72 euro                                                   | 13 |
| Figura 12 Importo bonus INPS = 327.27 euro                                                   | 13 |
| Figura 13 Mese inizio frequenza                                                              | 14 |
| Figura 14 Modulo 2 di 3: Dati della famiglia richiedente                                     | 16 |
| Figura 15 Dati del/la bambino/a                                                              | 17 |
| Figura 16 Segnalazione errore indirizzo email inserito                                       | 17 |
| Figura 17 Dichiara di volere fornire informazioni in merito alla condizione di vulnerabilità | 18 |
| Figura 18 Modulo 3 di 3 – Documenti                                                          | 20 |
| Figura 19 Domanda presentata                                                                 | 21 |
| Figura 20 Domanda presentata Non Ammessa                                                     | 22 |
| Figura 21 Domanda Non Ammessa                                                                | 22 |

# 1. Introduzione

Il Sistema, "*Bandi e Servizi*", è un servizio web, messo a disposizione da Regione Lombardia che permette a cittadini, imprese ed enti pubblici e privati di presentare on-line richieste di contributo e di finanziamento a valere sui fondi promossi dalla Regione Lombardia e dalla Comunità Europea.

### 1.1 Scopo e campo di applicazione

Scopo di questo documento è descrivere le modalità operative per la compilazione dei seguenti moduli della "MISURA NIDI GRATIS PLUS 2024/2025 Adesione delle famiglie".

- Accesso a Bandi e Servizi
- Compilazione Domanda

# 1.2 Copyright (specifiche proprietà e limite di utilizzo)

Il materiale è di proprietà di ARIA S.p.A. Può essere utilizzato solo a scopi didattici nell'ambito del Progetto "Bandi e Servizi". In ogni caso la presente documentazione non può essere in alcun modo copiata e/o modificata previa esplicita autorizzazione da parte dell'area Servizi per la Formazione e I 'E-learning.

# 2. Accesso a Bandi e Servizi

Tutti i cittadini che intendono avvalersi dei servizi offerti da Bandi e Servizi devono effettuare l'accesso al sistema previa registrazione e autenticazione.

Per accedere a Bandi e Servizi è necessario digitare l'indirizzo web: www.bandi.regione.lombardia.it

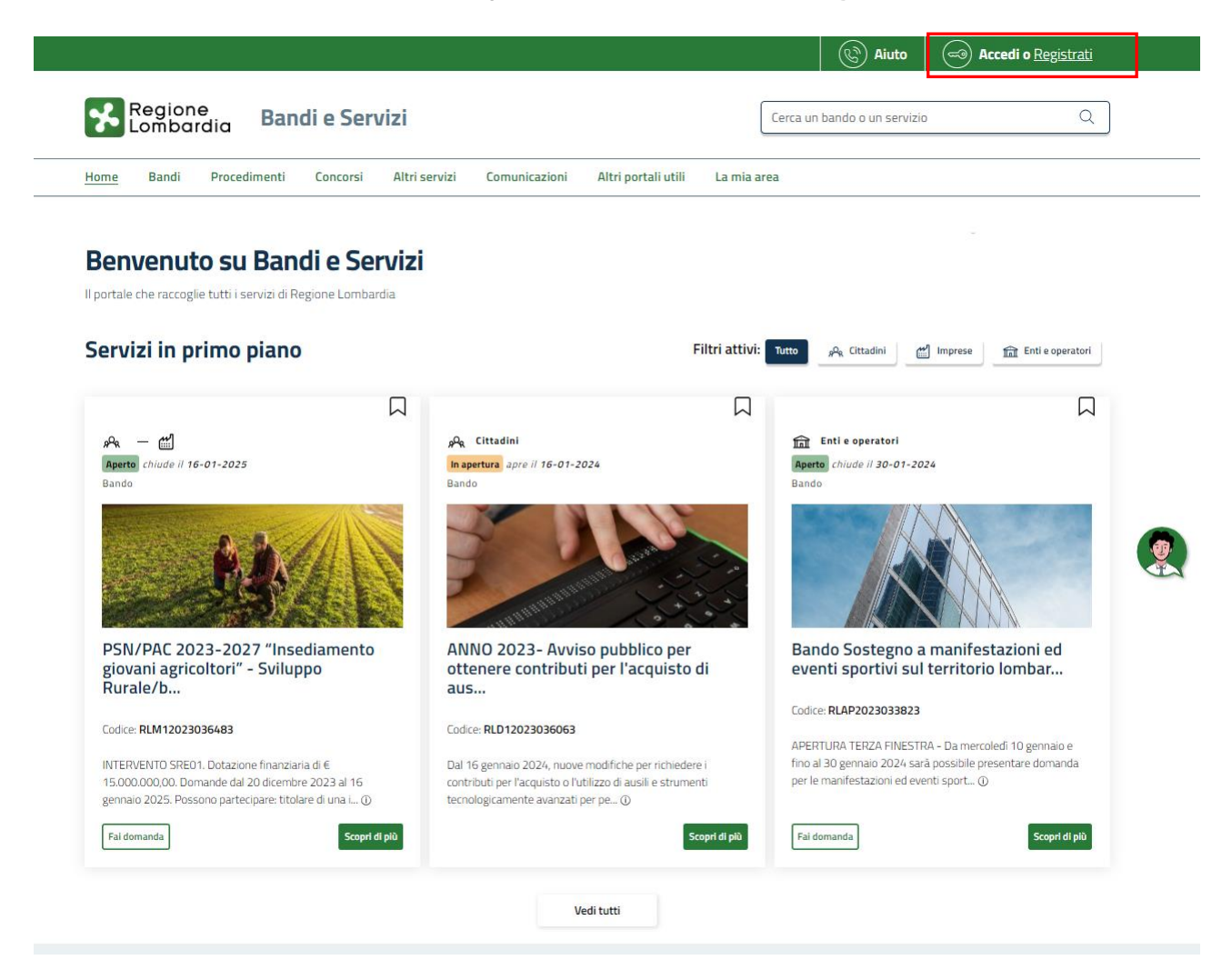

#### Figura 1 Accesso a Bandi e Servizi

Dalla home page Bandi e Servizi cliccando su "*Accedi al Servizio*" autenticazione da cui è possibile accedere al servizio.

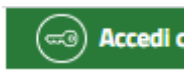

il sistema riporta alla pagina di

| Regione<br>Lombardia Servizio di autentica | azione                                             |  |
|--------------------------------------------|----------------------------------------------------|--|
|                                            | 111111111                                          |  |
|                                            | Accedi con la tua identità digitale                |  |
|                                            | Entra con SPID                                     |  |
|                                            | sp:d/                                              |  |
|                                            | Oppure utilizza altri metodi di accesso            |  |
|                                            | Tessera Sanitaria<br>CNS Nome utente e<br>password |  |
|                                            |                                                    |  |

Figura 2 Servizio di Autenticazione

Da questa pagina è possibile accedere ai servizi offerti da Bandi e Servizi scegliendo la modalità di autenticazione preferita tra:

Autenticazione con LA TUA IDENTITA' DIGITALE: cliccando su
 Entra con SPID
 inserendo le credenziali
 (username e password) SPID nella pagina che apre il sistema oppure cliccando su
 The con CIE
 e

utilizzando la propria Carta di Identità Elettronica (CIE) con pin per autenticarsi;

Tessera Sanitaria

Autenticazione con TESSERA SANITARIA CNS, cliccando su
 tessera CNS per autenticarsi;

#### ATTENZIONE

Per poter accedere al servizio è necessario essere registrati e validati a sistema.

L'accesso tramite smartcard richiede il lettore di Smart card, la tessera sanitaria CRS o CNS abilitata con pin e il sistema di gestione "*CrsManager*", disponibile sul sito: <u>http://www.crs.regione.lombardia.it/</u>.

L'accesso tramite SPID richiede che l'utente sia già in possesso delle credenziali (nome utente e password) SPID, che permettono l'accesso a tutti i servizi online della Pubblica Amministrazione. Tali credenziali sono rilasciate dai soggetti (detti identity provider) autorizzati, tra cui ad esempio Aruba, Infocert, Poste, Sielte o Tim. Per informazioni è possibile consultare il sito istituzionale di riferimento: <u>https://www.spid.gov.it/</u>.

L'accesso tramite CIE richiede la Carta di Identità Elettronica (CIE) con il suo codice PIN e l'utilizzo dell'app CieID, scaricandola sul proprio cellulare. Nel caso in cui non si abbia la possibilità di scaricare l'app CieID è possibile utilizza re un lettore smart card contactless. Per informazioni è possibile consultare il sito istituzionale https://www.cartaidentita.interno.gov.it/identificazione-digitale/cie-id/.

Una volta autenticati il sistema apre l'Home page di Bandi e Servizi.

#### ATTENZIONE

Il sistema si apre con il Profilo "*Cittadino*" attivo nel caso di primo accesso a sistema, altrimenti si apre con l'ultimo profilo utilizzato attivo.

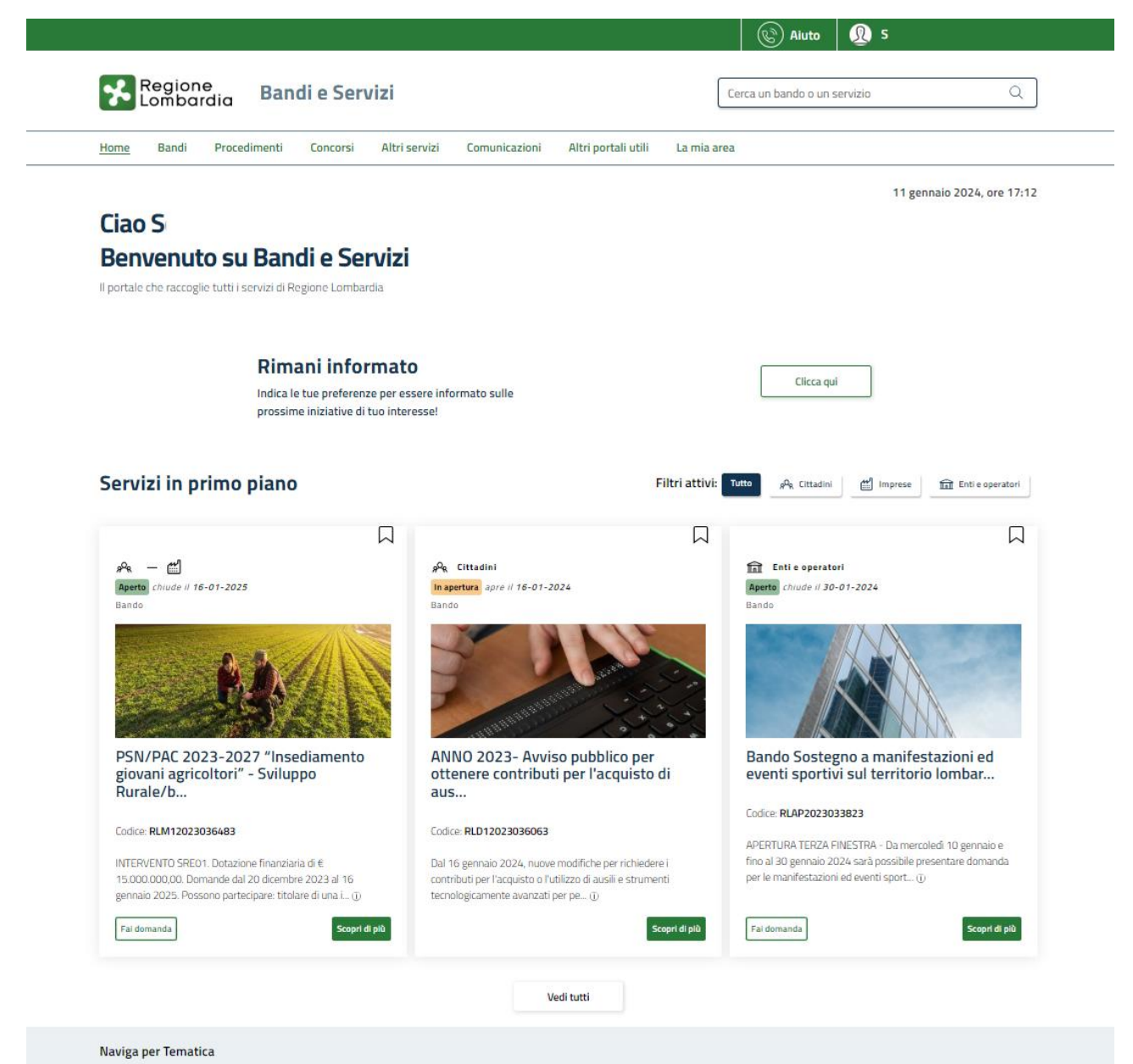

#### Figura 3 Home page Bandi e Servizi - Profilo Cittadino

# 3. Presentazione della Domanda di Adesione

# <u>SI RICORDA CHE per poter compilare la Domanda di Adesione Famiglie a Nidi Gratis 2024/2025 è OBBLIGATORIO effettuare l'accesso a Bandi e Servizi solo con le credenziali SPID, CIE (Carta di Identità Elettronica) o con CNS/CRS con PIN.</u>

Per poter procedere con la compilazione della Domanda di Adesione al bando è necessario, una volta effettuato l'accesso al servizio *Bandi e Servizi* selezionare il profilo di interesse.

Dalla home page fare click sul profilo riportato nella barra del menu in alto a destra.

Il sistema visualizza il menu a tendina con l'elenco dei profili. Scorrere l'elenco dei profili e selezionare quello di interesse, per attivarlo.

|                                                       |                                                                          | (R) Aiuto                                           | 👰 sı 🔶                                                      |   |
|-------------------------------------------------------|--------------------------------------------------------------------------|-----------------------------------------------------|-------------------------------------------------------------|---|
| Regione<br>Lombardia Bandi e                          | Servizi                                                                  | Cerca un bando o un                                 | POR La mia area                                             |   |
| Home Bandi Procedimenti Conc                          | orsi Altri servizi Comunicazioni Altri port                              | ali utili La mia area                               | Atti                                                        |   |
| Ciao S                                                |                                                                          |                                                     | Lam Lam                                                     |   |
| Benvenuto su Bandi e                                  | Servizi                                                                  |                                                     | Al                                                          |   |
| Il portale che raccoglie tutti i servizi di Regione I | ombardia                                                                 |                                                     | Nuovo profilo                                               |   |
|                                                       |                                                                          |                                                     | Dati utente                                                 |   |
| Rimani i<br>Indica le tue pr<br>prossime inizia       | nformato<br>iferenze per essere informato sulle<br>ive di tuo interesse! | Clicia q                                            | Esci D <sup>2</sup><br>Ultimo actesso 12/07/2022, ore 09:52 |   |
| Servizi in primo piano                                |                                                                          | Filtri attivi: TuttoR Cittadini                     | imprese 🟦 Enti e operatori                                  |   |
|                                                       |                                                                          |                                                     |                                                             |   |
| هم — ﷺ<br>Aperto chiude il 16-01-2025<br>Bando        | ہم Cittadini<br><mark>In apertura</mark> apre il 16-01-2024<br>Bando     | fini Enti e operato<br>Aperto chiude il 30<br>Bando | ori<br>1-01-2024                                            | ( |
|                                                       |                                                                          |                                                     |                                                             |   |

Figura 4 Home page Bandi e Servizi – Seleziona profilo

| In alternativa selezionare la voce                                     | La mia area                      | per visualizzare la propria are  | a. Qui | il sistema visualizz | a l'elenco delle |
|------------------------------------------------------------------------|----------------------------------|----------------------------------|--------|----------------------|------------------|
| proprie domande in compilazione<br>per accedere ai dettagli della prop | , scorrere la pa<br>pria utenza. | gina fino a visualizzare la voce | â=     | Dati utente          | . Selezionarla   |
|                                                                        |                                  |                                  |        |                      |                  |

|                                                                                                    |                                 |                        | Ś                  | Aiuto 🗕 👰          | S                   |             |
|----------------------------------------------------------------------------------------------------|---------------------------------|------------------------|--------------------|--------------------|---------------------|-------------|
| Regione<br>Lombardia Bandi e Servizi                                                                         |                                 |                        | Cerca un ban       | ndo o un servizio  |                     | Q           |
| ome Bandi Procedimenti Concorsi Altri servizi Comunica                                                       | azioni Altri portali utili      | <u>La mia</u>          | area               |                    |                     |             |
|                                                                                                    |                                 |                        |                    |                    | 11 gennaio 2024     | 4, ore 17:2 |
| <b>.a mia area</b><br>a sezione per gestire profili e interessi, controllare messaggi e scadenze, accedere a | ai preferiti e monitorare tutte | le pratiche            |                    |                    |                     |             |
| iao S                                                                                                    |                                 |                        |                    |                    | l mie               | i interessi |
| erca una pratica                                                                                             |                                 |                        |                    |                    |                     |             |
| Cerca una pratica                                                                                            |                                 |                        |                    | Q                  | Ricerca a           | ivanzata    |
|                                                                                                    |                                 |                        |                    |                    |                     |             |
| Pratiche in lavorazione                                                                                      | Vedi tutte                      |                        |                    |                    |                     |             |
| ID Titolo Stato Sogg<br>domanda domanda Stato processo Idebi                                                 | getto Codice                    | 11 T                   | itolo              | Stato di lavorazio | one Ultimo accesso  | †1          |
| 291 Nuova Pratica Bozza 1 di 3 - Anaj M                                                                      | RLN120                          | в                      | ando I             | м                  | 18/1( )             | And         |
|                                                                                                    |                                 |                        |                    | •                  |                     | Apri        |
|                                                                                                    | Vedi tutte                      |                        |                    |                    |                     |             |
| miei messaggi 🖂 0                                                                                            | Le mie scade                    | n7e                    |                    |                    |                     |             |
| Data Profilo Oggetto Comunicazione                                                                           | $\langle \rangle$               |                        | genna              | io 2024            | Me                  | ese Agenda  |
| Non ci sono messaggi da leggere                                                                              | lun<br>1                        | mar<br>2               | mer<br>3           | gio ven            | sab<br>5 6          | dom<br>Z    |
| Vedi tutti                                                                                                   | 8                               | 2                      | <u>10</u>          | <u>11</u>          | <u>12</u> <u>13</u> | <u>14</u>   |
|                                                                                                    | <u>15</u>                       | <u>16</u>              | <u>17</u>          | <u>18</u>          | <u>19</u> <u>20</u> | 21          |
|                                                                                                    | 22                              | <u>23</u>              | <u>24</u>          | 25                 | <u>26 27</u>        | <u>28</u>   |
|                                                                                                    | 29                              | <u>30</u>              | <u>31</u>          |                    |                     |             |
|                                                                                                    |                                 |                        |                    |                    |                     |             |
|                                                                                                    |                                 |                        | V                  | edi tutte          |                     |             |
|                                                                                                    |                                 |                        |                    |                    |                     |             |
| 😑 Giustificativi di spesa                                                                                    |                                 | Gestio                 | ne Notifi          | che                |                     |             |
| In questa area puoi gestire i tuoi giustificativi di spesa e i<br>relativi fornitori                         | In que                          | sta sezio<br>one avvi: | ne puoi mon<br>ate | itorare l'esito (  | delle procedure     |             |
|                                                                                                    |                                 |                        |                    |                    |                     |             |
| ៸ Dati utente                                                                                                |                                 |                        |                    |                    |                     |             |
| ın questa sezione puoi visualizzare i dati della tua utenza                                                  |                                 |                        |                    |                    |                     |             |

#### Figura 5 La mia area: dati utente

Visualizzati i dati utente, selezionare la Tab "I MIEI PROFILI" per visualizzare l'elenco dei propri profili.

| E lombardia Dallure.                                                                                                    | Servizi                                                                                                    |                                                                                                    |
|----------------------------------------------------------------------------------------------------|----------------------------------------------------------------------------------------------------|----------------------------------------------------------------------------------------------------|
| Loniburdid                                                                                                    |                                                                                                    |                                                                                                    |
| Home Bandi Procedimenti Conc                                                                                                    | orsi Altri servizi Comunicazioni Altri porta                                                                                                    | ali utili La mia area                                                                                                    |
| Dati utente / I miei profili                                                                                                    |                                                                                                    |                                                                                                    |
|                                                                                                    |                                                                                                    |                                                                                                    |
|                                                                                                    | Visualizza e modifica                                                                                                    | a i tuoi dati                                                                                                    |
|                                                                                                    |                                                                                                    |                                                                                                    |
|                                                                                                    | Dati personali I miei                                                                                                    | i profili                                                                                                    |
|                                                                                                    |                                                                                                    |                                                                                                    |
|                                                                                                    | s <sup>p</sup> s Cittadino                                                                                                    | In uso 🔋 💼                                                                                                    |
|                                                                                                    | MI                                                                                                    | : Atti                                                                                                    |
| +                                                                                                    | MNI                                                                                                    | Rei                                                                                                    |
| Nuovo Profilo                                                                                                    |                                                                                                    | Reg'<br>Back Office                                                                                                    |
|                                                                                                    |                                                                                                    | Darkonice                                                                                                    |
|                                                                                                    |                                                                                                    |                                                                                                    |
|                                                                                                    |                                                                                                    |                                                                                                    |
| UNIONE EUI Fond Struttural e d i                                                                                                    | ROPEA 😡 🔀 Regione 🔧 fee                                                                                                    |                                                                                                    |
|                                                                                                    |                                                                                                    |                                                                                                    |
|                                                                                                    | Figura 6 I m                                                                                                    | iei profili                                                                                                    |
|                                                                                                    | - igaia o Fili                                                                                                    | ··· Þ· ····                                                                                                    |
|                                                                                                    |                                                                                                    |                                                                                                    |
|                                                                                                    |                                                                                                    |                                                                                                    |
| luato quello di interesse fa                                                                                                    | re clic su 🍈 per poterlo utiliz                                                                                                    | 77070                                                                                                    |
| 1                                                                                                    |                                                                                                    | ZZale.                                                                                                    |
| 1                                                                                                    |                                                                                                    |                                                                                                    |
|                                                                                                    | Pandi                                                                                                    |                                                                                                    |
| olta scelto il profilo selezio                                                                                                    | nare la voce il sist                                                                                                    | tema mostra l'Home page dei Bandi.                                                                                                    |
| olta scelto il profilo selezio                                                                                                    | nare la voce , il sist                                                                                                    | tema mostra l'Home page dei Bandi <b>.</b>                                                                                                    |
| olta scelto il profilo selezio                                                                                                    | nare la voce , il sist                                                                                                    | tema mostra l'Home page dei Bandi.                                                                                                    |
| olta scelto il profilo selezion<br>Regione<br>Lombardia Bandi e S                                                                                                    | nare la voce , il sist<br>Servizi                                                                                                    | tema mostra l'Home page dei Bandi.                                                                                                    |
| Regione<br>Combardia Bandi e S                                                                                                    | nare la voce , il sist<br>Servizi                                                                                                    | tema mostra l'Home page dei Bandi.<br>Cerca un bando o un servizio                                                                                                    |
| olta scelto il profilo selezion<br>Regione<br>Lombardia Bandi e s<br>ne Bandi Procedimenti Conce                                                                                                    | nare la voce , il sist<br>Servizi                                                                                                    | tema mostra l'Home page dei Bandi.<br>Cerca un bando o un servizio                                                                                                    |
| olta scelto il profilo selezio<br>Regione<br>Lombardia Bandi e s<br>ne Bandi Procedimenti Conce                                                                                                    | nare la voce , il sist<br>Servizi                                                                                                    | tema mostra l'Home page dei Bandi.<br>Cerca un bando o un servizio                                                                                                    |
| olta scelto il profilo selezion<br>Regione<br>Lombardia Bandi e<br>Bandi Procedimenti Conce<br>envenuto su Bandi e                                                                                                    | nare la voce Bandi , il sist<br>Servizi<br><sup>orsi Altri servizi Comunicazioni Altri</sup><br>Servizi                                                                                                    | tema mostra l'Home page dei Bandi.<br>Cerca un bando o un servizio                                                                                                    |
| olta scelto il profilo selezion<br>Regione<br>Lombardia Bandi e S<br>ne Bandi Procedimenti Conce<br>envenuto su Bandi e<br>prate che raccoglie tutti i servizi di Regione L                                                                                                    | nare la voce , il sist<br>Servizi<br>orsi Altri servizi Comunicazioni Altr<br>Servizi<br>ombardia                                                                                                    | tema mostra l'Home page dei Bandi.<br>Cerca un bando o un servizio                                                                                                    |
| olta scelto il profilo selezion<br>Regione<br>Lombardia Bandi e s<br>ne Bandi Procedimenti Conce<br>envenuto su Bandi e<br>rtale che raccoglie tutti i servizi di Regione L                                                                                                    | nare la voce Bandi , il sist<br>Servizi<br>orsi Altri servizi Comunicazioni Altri<br>Servizi<br>ombardia                                                                                                    | tema mostra l'Home page dei Bandi.<br>Cerca un bando o un servizio                                                                                                    |
| olta scelto il profilo selezion<br>Regione<br>Lombardia Bandi e<br>ne Bandi Procedimenti Conce<br>envenuto su Bandi e<br>rtale che raccoglie tutti i servizi di Regione L                                                                                                    | nare la voce Bandi , il sist<br>Servizi<br>orsi Altri servizi Comunicazioni Altr<br>Servizi<br>ombardia                                                                                                    | tema mostra l'Home page dei Bandi.<br>Cerca un bando o un servizio<br>ri portali utili La mia area                                                                                                    |
| olta scelto il profilo selezion<br>Regione<br>Lombardia Bandi e S<br>ne Bandi Procedimenti Conce<br>envenuto su Bandi e<br>stato                                                                                                    | nare la voce Bandi , il sist<br>Servizi<br>orsi Altri servizi Comunicazioni Altr<br>Servizi<br>ombardia                                                                                                    | tema mostra l'Home page dei Bandi.<br>Cerca un bando o un servizio<br>ri portali utili La mia area<br>Ordina per                                                                                                    |
| olta scelto il profilo selezion<br>Regione<br>Bandi e S<br>Bandi Procedimenti Conce<br>Envenuto su Bandi e<br>ortale che raccoglie tutti i servizi di Regione L<br>Stato                                                                                                    | nare la voce Bandi , il sist<br>Servizi<br>orsi Altri servizi Comunicazioni Altri<br>Servizi<br>ombardia                                                                                                    | tema mostra l'Home page dei Bandi.<br>Cerca un bando o un servizio<br>ri portali utili La mia area<br>Ordina per                                                                                                    |
| olta scelto il profilo selezion Regione Bandi Procedimenti Conce envenuto su Bandi e stato Tale che raccoglie tutti i servizi di Regione L Stato Aperto                                                                                                    | nare la voce Bandi , il sist<br>Servizi<br>orsi Altri servizi Comunicazioni Altri<br>Servizi<br>ombardia<br>Q<br>Altri Altri Antri<br>Antri<br>Antri                                                                                                    | tema mostra l'Home page dei Bandi.<br>Cerca un bando o un servizio<br>ri portali utili La mia area<br>Ordina per 1più rec                                                                                                    |
| olta scelto il profilo selezio<br>Regione<br>Lombardia Bandi e S<br>ne Bandi Procedimenti Conci<br>envenuto su Bandi e<br>stato<br>Magna Aperto                                                                                                    | nare la voce Bandi , il sist<br>Servizi<br>orsi Altri servizi Comunicazioni Altri<br>Servizi<br>ombardia<br>Q<br>Ac Cittadini<br>Aperto<br>Bando                                                                                                    | tema mostra l'Home page dei Bandi.<br>Cerca un bando o un servizio<br>ri portali utili La mia area<br>Ordina per 1più rec                                                                                                    |
| olta scelto il profilo selezio<br>Regione<br>Lombardia Bandi e S<br>ne Bandi Procedimenti Conci<br>envenuto su Bandi e<br>stato<br>stato<br>Aperto<br>In apertura                                                                                                    | nare la voce Bandi , il sist<br>Servizi<br>orsi Altri servizi Comunicazioni Altr<br>Servizi<br>ombardia<br>Q<br>Age Cittadini<br>Aperto<br>Bando<br>2024-2025                                                                                                    | tema mostra l'Home page dei Bandi.<br>Cerca un bando o un servizio<br>ri portali utili La mia area<br>Ordina per Ipiirea                                                                                                    |
| olta scelto il profilo selezion Combardia Bandi e S Regione Bandi e S Regione Bandi e S Regione Bandi Procedimenti Conce envenuto su Bandi e stato Stato Aperto Aperto In apertura Chiuso                                                                                                    | nare la voce Bandi , il sist<br>Servizi<br>orsi Altri servizi Comunicazioni Altri<br>Servizi<br>ombardia<br>Q<br>Q<br>Q<br>Q<br>Q<br>Q<br>Q<br>Q<br>Q<br>Q<br>Q<br>Q<br>Q<br>Q<br>Q<br>Q<br>Q<br>Q<br>Q                                                                                         | tema mostra l'Home page dei Bandi.<br>Cerca un bando o un servizio  ri portali utili La mia area  Ordina per                                                                                                    |
| olta scelto il profilo selezion<br>Regione<br>Bandi Procedimenti Conce<br>envenuto su Bandi e<br>stato<br>Aperto<br>In apertura<br>Chiuso                                                                                                    | nare la voce Bandi , il sist<br>Servizi<br>orsi Altri servizi Comunicazioni Altri<br>SErvizi<br>ombardia<br>Q<br>Altri servizi Comunicazioni Altri<br>Servizi<br>ombardia<br>Q<br>Q<br>Q<br>Q<br>Q<br>Q<br>Q<br>Q<br>Q<br>Q<br>Q<br>Q<br>Q<br>Q<br>Q<br>Q<br>Q<br>Q<br>Q                        | tema mostra l'Home page dei Bandi.<br>Cerca un bando o un servizio  ri portali utili La mia area  Ordina per                                                                                                    |
| olta scelto il profilo selezion Combordia Bandi e S Combordia Bandi e S Regione Bandi Procedimenti Conce Concentrato su Bandi e Stato Aperto Aperto In apertura Concentrati                                                                                                    | nare la voce Bandi , il sist<br>Servizi<br>orsi Altri servizi Comunicazioni Altri<br>Servizi<br>ombardia<br>Q<br>A<br>A<br>Cittadini<br>Bando<br>D<br>2024-2025                                                                                                    | tema mostra l'Home page dei Bandi.<br>Cerca un bando o un servizio<br>ri portali utili La mia area<br>Ordina per 196 rec                                                                                                    |
| olta scelto il profilo selezion<br>Regione<br>Lombardia Bandi e S<br>ne Bandi Procedimenti Conce<br>envenuto su Bandi e<br>rtale che raccoglie tutti i servizi di Regione L<br>stato<br>Stato<br>Aperto<br>In apertura<br>Chiuso<br>Destinatari                                                                                                    | nare la voce Bandi , il sist<br>Servizi<br>orsi Altri servizi Comunicazioni Altri<br>Servizi<br>ombardia<br>Q<br>Ac Cittadini<br>Bando<br>Q<br>Q<br>Q<br>Q<br>Q<br>Q<br>Q<br>Q<br>Q<br>Q<br>Q<br>Q<br>Q<br>Q<br>Q<br>Q<br>Q<br>Q<br>Q                                                           | tema mostra l'Home page dei Bandi.          Cerca un bando o un servizio         ri portali utili       La mia area         Ordina per       1 più rea         US 2024/2025       US 2024/2025                                                                                                    |
| olta scelto il profilo selezio<br>Regione<br>Lombardia Bandi e S<br>ne Bandi Procedimenti Conci<br>envenuto su Bandi e<br>stato<br>stato<br>i Aperto<br>i In apertura<br>Chiuso<br>Destinatari<br>fematiche                                                                                                    | nare la voce Bandi , il sist<br>Servizi<br>orsi Altri servizi Comunicazioni Altri<br>Servizi<br>ombardia<br>Q<br>Ac Cittadini<br>Bando<br>2024-2025<br>MISURA NIDI GRATIS PL<br>adesione delle famiglie                                                                                         | tema mostra l'Home page dei Bandi.          Cerca un bando o un servizio         ri portali utili       La mia area         Ordina per       Ipiù rea         J       J         J       J |
| olta scelto il profilo selezion Combordia Bandi e S Regione Bandi e S Regione Bandi  | nare la voce Bandi , il sist<br>Servizi<br>orsi Altri servizi Comunicazioni Altri<br>Servizi<br>ombardia                                                                                                    | tema mostra l'Home page dei Bandi.<br>Cerca un bando o un servizio  ri portali utili La mia area  Ordina per Ipio rea  US 2024/2025                                                                                                    |
| olta scelto il profilo selezion Combordia Bandi e Combordia Bandi e Concentrato su Bandi e Concentrate che raccoglie tutti i servizi di Regione L Concentrate che raccoglie tutti i servizi di Regione L Concentrate che raccoglie tutt | nare la voce Bandi , il sist<br>Servizi<br>orsi Altri servizi Comunicazioni Altri<br>Servizi<br>ornbardia<br>Q<br>PA Cittadini<br>Altri<br>Bando<br>2024-2025<br>Bando<br>MISURA NIDI GRATIS PL<br>adesione delle famiglie<br>Codice: RLD12024040423<br>In continuità con le precedenti edizior | tema mostra l'Home page dei Bandi.<br>Cerca un bando o un servizio  ri portali utili La mia area  Ordina per 1più rea  US 2024/2025 N. Regione Lombardia                                                                                                    |
| olta scelto il profilo selezion Combordia Bandi e Combordia Bandi e Concento su Bandi e Concento su Bandi  | nare la voce Bandi , il sist<br>Servizi<br>orsi Altri servizi Comunicazioni Altri<br>Servizi<br>ombardia                                                                                                    | tema mostra l'Home page dei Bandi.<br>Cerca un bando o un servizio  ri portali utili La mia area  Ordina per Ipièree  J Societa Secondaria  N Regione Lombarda Stenere le famiglie in                                                                                                    |

Figura 7 Home page Bandi

Scopri di più Cliccando su "SCOPRI DI PIÙ" il sistema apre il collegamento alla pagina web da cui è possibile visualizzare le informazioni principali sul bando e accedere alla eventuale manualistica presente.

Cliccando su

Fai domanda il sistema visualizza il modulo da compilare:

### 3.1 Modulo 1 di 3: Inserimento Dati

| ProcedimentoStato DomandaAvviso per l'adesione delleBozzafaFa                                                                                                    | Stato Processo<br>1-3 Dati generali                 | Soggetto Richiedente                                                                                         | scopri di più                                           |                                |
|----------------------------------------------------------------------------------------------------|-----------------------------------------------------|----------------------------------------------------------------------------------------------------|---------------------------------------------------------|--------------------------------|
|                                                                                                    | Compila                                             |                                                                                                    |                                                         | <ul> <li>VISUALIZZA</li> </ul> |
| Adesione 1-3 DATI GENERALI INSERIMENTO DATI INSERIMENTO DATI Dati generali Id domanda                                                                             |                                                     |                                                                                                    |                                                         |                                |
| 14.<br>Dati del Richiedente<br>Nome<br>DO<br>Codice Fiscale<br>BNA                                                                                                | Cognome<br>ABE<br>Richiedent<br>O Genit<br>O Affida | e in qualità di: *<br>ore<br>atario                                                                          |                                                         |                                |
| <b>Asilo Nido</b><br>Verifica qui l'elenco delle strutture ammesse:                                                                                               | In quale Pr<br>- selezi                             | ovincia si trova l'Asilo Nido o Micr<br><b>ona -</b>                                                         | onido presso cui è iscritto/a? *                        | ~                              |
| Dati economici e di frequenza La retta mensile a carico della famiglia comprensiva del bonus INPS è superi 272,72?* Si No Mese di inizio frequenza* - seleziona - | ore a € Qual è l'im<br>○ 272,7<br>○ 327,7<br>figlio | porto del Bonus INPS che la famig<br>72<br>27 (presenza di nuovo nato a c<br>di età inferiore ai dieci anni) | glia può richiedere? *<br>Jecorrere dal 1° gennaio 2024 | 4, e almeno un                 |
| Informazioni di contatto<br>Email (non si accettano PEC) *                                                                                                    | Telefono *                                          | A BOZZA                                                                                                    |                                                         |                                |

#### Figura 8 Modulo 1 di 3: Inserimento dati

Prendere visione dei **Dati del richiedente** riportati dal sistema e specificare se si presenta la domanda in qualità di Genitore o Affidatario.

Proseguire indicando la struttura (**Asilo nido**) frequentata dal bambino/a. Indicando la provincia e il comune di ubicazione dell'asilo il sistema mostra l'elenco delle strutture pubbliche/private convenzionate.

| Asilo Nido                                                     |                                                                                 |
|----------------------------------------------------------------|---------------------------------------------------------------------------------|
| Verifica qui l'elenco delle strutture ammesse:                 | In quale Provincia si trova l'Asilo Nido o Micronido presso cui è iscritto/a? * |
|                                                                | Milano                                                                          |
| In quale Comune si trova l'Asilo Nido o Micronido presso cui è | a? * In quale delle seguenti strutture pubbliche o private è iscritto/a? *      |
| Me                                                             | ✓ _A GIOSTRA                                                                    |
|                                                                |                                                                                 |

#### **Figura 9 Selezione Nido**

#### ATTENZIONE

Se il bambino non è residente nel Comune presso cui risulta iscritto al nido, ai fini dell'accesso alla Misura, è necessario verificare presso il Comune che lo stesso compartecipi alla spesa per gli utenti non residenti.

| SI RICORDA CHE selezionando il link | Verifica qui l'elenco delle strutture ammesse | è possibile | scaricare |
|-------------------------------------|-----------------------------------------------|-------------|-----------|
| l'elenco delle strutture ammesse.   |                                               |             |           |

#### ATTENZIONE

Nel caso in cui l'Asilo Nido o Micronido scelto risulta associato a più Comuni ammessi a Nidi Gratis Plus 2024/2025, il sistema richiederà di selezionare il Comune presso cui risulta iscritto il minore per il servizio Asilo Nido o Micro Nido.

| Asilo Nido                                                                                                    |                                                                                                    |   |
|----------------------------------------------------------------------------------------------------|----------------------------------------------------------------------------------------------------|---|
| Verifica qui l'elenco delle strutture ammesse:                                                                                                    | In quale Provincia si trova l'Asilo Nido o Micronido presso cui è iscritto/a? *                                                                                                    |   |
|                                                                                                    | Mi                                                                                                    | ~ |
| In quale Comune si trova l'Asilo Nido o Micronido presso cui è iscritto/a? *                                                                                                    | In quale delle seguenti strutture pubbliche o private è iscritto/a? *                                                                                                    | 0 |
| А                                                                                                    | ✓ 3090                                                                                                    | ~ |
| Avviso: Se il Comune presso il quale è avvenuta l'iscrizione del minore alla struttura Nido o<br>Micronido non compare fra i comuni proposti, si consiglia di contattare il Comune stesso<br>per chiarimenti. | L'Asilo Nido o Micronido scelto risulta associato a più Comuni ammessi a Nidi Gratis Plus<br>2024/2025. Selezionare il Comune presso cui risulta iscritto il minore per il servizio Asilo<br>Nido o Micro Nido. * | 6 |
|                                                                                                    | - seleziona -                                                                                                    | ~ |
|                                                                                                    |                                                                                                    |   |

#### Figura 10 Selezione Nido

#### ATTENZIONE

Se il bambino non è residente nel Comune presso cui risulta iscritto al nido, ai fini dell'accesso alla Misura, è necessario verificare presso il Comune che lo stesso compartecipi alla spesa per gli utenti non residenti.

Nel caso vengano selezionate strutture "private" ai fini dell'accesso alla Misura, è necessario verificare presso il proprio Comune l'assegnazione di un posto fra quelli acquistati dallo stesso in convenzione presso la struttura selezionata.

Se il Comune presso il quale è avvenuta l'iscrizione del minore alla struttura Nido o Micronido non compare fra i comuni proposti dal sistema, si consiglia di contattare il Comune stesso per chiarimenti.

Proseguire valorizzando i Dati Economici e di Frequenza.

#### ATTENZIONE

La retta mensile a carico della famiglia, comprensiva del bonus INPS, deve essere superiore a 272,72 € per poter

procedere con la presentazione della domanda.

Specificare qual è l'importo del Bonus INPS che la famiglia può richiedere scegliendo tra le opzioni proposte.

Se l'importo è pari a € 272,72, sarà necessario specificare se la famiglia maturerà i requisiti per richiedere nel corso dell'anno educativo 2024/2025 il contributo INPS pari a € 327,27 mensili.

| Dati economici e di frequenza                                                                                                    |                                                                                                    |
|----------------------------------------------------------------------------------------------------|----------------------------------------------------------------------------------------------------|
| La retta mensile a carico della famiglia comprensiva del bonus INPS è superiore a €<br>272,72? *                                          | Qual è l'importo del Bonus INPS che la famiglia può richiedere? * <ul> <li>272,72</li> <li>327,27 (presenza di nuovo nato a decorrere dal 1° gennaio 2024, e almeno un figlio di età inferiore ai dieci anni)</li> </ul> |
| La famiglia maturerà i requisiti per richiedere nel corso dell'anno educativo 2024/2025 il contributo INPS pari a €327,27 mensili? OSI No | Mese di inizio frequenza * - seleziona -                                                                                                    |

#### Figura 11 Importo bonus INPS = 272.72 euro

Se l'importo è pari a 327,27 euro, non sarà necessario inserire ulteriori informazioni.

| Dati economici e di frequenza                                                       |                                                                                                    |
|-------------------------------------------------------------------------------------|----------------------------------------------------------------------------------------------------|
| La retta mensile a carico della famiglia comprensiva del bonus INPS è superiore a € | Qual è l'importo del Bonus INPS che la famiglia può richiedere? *                                                      |
|                                                                                     | O 272,72                                                                                                    |
| Si                                                                                  | 327,27 (presenza di nuovo nato a decorrere dal 1° gennaio 2024, e almeno un<br>finite di età inferiore ai diazi angli) |
| ○ No                                                                                | rigio di eta inferiore al dieci anni)                                                                                  |
| Mese di inizio frequenza *                                                          |                                                                                                    |
| - seleziona -                                                                       |                                                                                                    |
|                                                                                     |                                                                                                    |

#### Figura 12 Importo bonus INPS = 327.27 euro

Completare la compilazione della sezione specificando il Mese di inizio frequenza, scegliendolo tra quelli proposti dal menù a tendina.

#### ARIA S.p.A.

| <ul> <li>Si</li> <li>No</li> </ul>                                                                                                    | <ul> <li>272,72</li> <li>327,27 (presenza di nuovo nato a decorrere dal 1° gennaio 2024, e almeno un figlio di età inferiore ai dieci anni)</li> </ul> |
|----------------------------------------------------------------------------------------------------|----------------------------------------------------------------------------------------------------|
| La famiglia maturerà i requisiti per richiedere nel corso dell'anno educativo 2024/2025 il<br>contributo INPS pari a €327,27 mensili? | Mese di inizio frequenza * Settembre 2024                                                                                                    |
| <ul> <li>No</li> </ul>                                                                                                    | - seleziona -<br>Settembre 2024                                                                                                    |
| Informazioni di contatto                                                                                                    | Ottobre 2024<br>Novembre 2024                                                                                                    |
| Email (non si accettano PEC) * sonia.minella@cnt.lispa.it                                                                             | Dicembre 2024 Gennaio 2025                                                                                                    |
| VAI AL MODULO 2                                                                                                    | Febbraio 2025<br>Marzo 2025                                                                                                    |
|                                                                                                    | Maggio 2025<br>Giugno 2025                                                                                                    |
| Fond studiusel e di neestinette surges 🥥 🔀 Regione                                                                                    | Luglio 2025                                                                                                    |

#### Figura 13 Mese inizio frequenza

Concludere la compilazione della sezione valorizzando le Informazioni di contatto richieste.

#### ATTENZIONE

#### I campi marcati dall'asterisco sono obbligatori.

Al termine della compilazione cliccare su VAI AL MODULO 2 per salvare i dati e passare al modulo successivo.

Il sistema effettua controlli sulle informazioni inserite nei termini di presenza dei dati obbligatori, formato e coerenza coi requisiti di partecipazione al bando. Nel caso in cui siano rispettate tutte le predette condizioni la domanda viene salvata e passa al modulo successivo, in caso contrario verrà segnalato in rosso il relativo messaggio di errore. Sarà necessario correggere i dati errati per poter proseguire.

### 3.2 Adesione 2 di 3: Dati della famiglia richiedente

| ProcedimentoStato DomandaAvviso per l'adesione delleBozzafaFa                                                                                                    | <b>Stato Processo</b><br>2-3 Dati della Famiglia                                                                                                    | Soggetto Richiedente                                                                                                    | scopri di più                                                                                                    |
|----------------------------------------------------------------------------------------------------|----------------------------------------------------------------------------------------------------|----------------------------------------------------------------------------------------------------|----------------------------------------------------------------------------------------------------|
|                                                                                                    | Compila                                                                                                    |                                                                                                    | ♥<br>◆ VISUALIZZA                                                                                                    |
| Adesione 2-3 DATI DELLA FAMIGLIA DATI DELLA FAMIGLIA RICHIEDENTE                                                                                                    |                                                                                                    |                                                                                                    |                                                                                                    |
| Dati della famiglia richiedente                                                                                                    |                                                                                                    |                                                                                                    |                                                                                                    |
| Dati del/la bambino/a<br>Selezionare il/la bambino/a per cui si desidera presentare la domanda: *<br>MA<br>MA                                                                                                    |                                                                                                    |                                                                                                    |                                                                                                    |
| Dati del genitore richiedente                                                                                                    |                                                                                                    |                                                                                                    |                                                                                                    |
| Codice fiscale BNA - Nome DO Genere Femmina Comune di nascita Lecco Provincia di residenza * L CAP * 2 )                                                                                                    | Cognome<br>AE<br>Data di nascit<br>O9/03/19<br>Provincia di n<br>Lecco<br>Cittadinanza '<br>Italiana<br>O di un pa<br>o di un pa<br>apparte<br>indeterr<br>Comune di re<br>Indirizzo *<br>Corso I                                                                                                    | a<br>ascita<br>,<br>ese estero appartenente all'<br>ese terzo (selezionare in cas<br>nente all'Unione europea o r<br>minata)<br>sidenza *                                                                                                    | Unione europea<br>so di cittadinanza di un paese non<br>nel caso persona apolide o di cittadinanza<br>v                                                                                                    |
|                                                                                                    | Telefono *                                                                                                    |                                                                                                    |                                                                                                    |
| <ul> <li>Dichiara di essere in possesso del seguente titolo di studio (scelta singola): *</li> <li>diploma di istruzione secondaria di primo grado o inferiore (ISCED ) di dati personali in conformità dell'articolo 4, paragrafo 1, del regol 2016/679)</li> <li>diploma di istruzione secondaria di secondo grado (ISCED 3) (si tratt personali in conformità dell'articolo 4, paragrafo 1, del regolament 2016/679)</li> <li>diploma di istruzione post secondaria (ISCED 4) (si tratta di dati per conformità dell'articolo 4, paragrafo 1, del regolament 2016/679)</li> <li>diploma di istruzione post secondaria (ISCED 4) (si tratta di dati per conformità dell'articolo 4, paragrafo 1, del regolamento (UE) 2016/</li> <li>diploma di istruzione terziaria (ISCED da 5 a 8) (si tratta di dati per conformità dell'articolo 4, paragrafo 1, del regolamento (UE) 2016/</li> </ul> | D-2) (si tratta<br>amento (UE)<br>tta di dati<br>o (UE)<br>(679)<br>Cryphini<br>Cryphini<br>Cryp | sere nella seguente condizione i<br>singola): *<br>pato/a (si tratta di dati perso<br>golamento (UE) 2016/679)<br>pato/a di lungo periodo (si tr<br>colo 4, paragrafo 1, del regol<br>pato/a di lungo periodo (si tr<br>colo 4, paragrafo 1, del regol<br>ore/trice (si tratta di dati pers<br>golamento (UE) 2016/679)<br>pre/trice autonomo (si tratta<br>grafo 1, del regolamento (UE)<br>i nattiva (che non è occupat<br>uli no conformità dell'articolo<br>79) | in relazione alla partecipazione al mercato del<br>onali in conformità dell'articolo 4, paragrafo<br>atta di dati personali in conformità<br>amento (UE) 2016/679) da 6 mesi a 12<br>atta di dati personali in conformità<br>amento (UE) 2016/679) da 12 mesi e oltre<br>sonali in conformità dell'articolo 4, paragrafo<br>di dati personali in conformità dell'articolo<br>) 2016/679)<br>o né in cerca di occupazione) (si tratta di dati<br>4, paragrafo 1, del regolamento (UE) |

| Dichiara di essere s<br>in conformità dell'a                                                                                                    | enzatetto o col<br>Irticolo 4, parag                                               | pito/a da esclusione abitati<br>rafo 1, del regolamento (UE   | iva (si tratta di dati personali<br>:) 2016/679): *      | Dichiara di essere proveniente da zone rurali (si tratta di dati personali in conformità<br>dell'articolo 4, paragrafo 1, del regolamento (UE) 2016/679); * |                                                                                              |                                                                                                    |  |  |  |
|----------------------------------------------------------------------------------------------------|------------------------------------------------------------------------------------|---------------------------------------------------------------|----------------------------------------------------------|----------------------------------------------------------------------------------------------------|----------------------------------------------------------------------------------------------|----------------------------------------------------------------------------------------------------|--|--|--|
| O Si                                                                                                    |                                                                                    |                                                               |                                                          | ⊖ Si                                                                                                    |                                                                                              |                                                                                                    |  |  |  |
| O No                                                                                                    |                                                                                    |                                                               |                                                          | O No                                                                                                    |                                                                                              |                                                                                                    |  |  |  |
| Consenso al trattar                                                                                                    | mento dei dati s                                                                   | ulle condizioni di vulnerabil                                 | ità *                                                    | Il richiedente autorizza al tra                                                                                                    | ttamento dei propri dati pe                                                                  | ersonali e sensibili *                                                                                                    |  |  |  |
| O Dichiara di ve                                                                                                    | olere fornire ir                                                                   | nformazioni in merito alla                                    | a condizione di vulnerabilità                            | 🔾 Si                                                                                                    |                                                                                              |                                                                                                    |  |  |  |
| <ul> <li>Dichiara di n<br/>vulnerabilità</li> </ul>                                                                                                    | on volere forn                                                                     | ire informazioni in merit                                     | o alla condizione di                                     |                                                                                                    |                                                                                              |                                                                                                    |  |  |  |
| Il nucleo familiare è                                                                                                    | è mono-genitori                                                                    | iale (genitore solo)? *                                       |                                                          |                                                                                                    |                                                                                              |                                                                                                    |  |  |  |
| O Si                                                                                                    |                                                                                    |                                                               |                                                          |                                                                                                    |                                                                                              |                                                                                                    |  |  |  |
| O No                                                                                                    |                                                                                    |                                                               |                                                          |                                                                                                    |                                                                                              |                                                                                                    |  |  |  |
| Dati economici                                                                                                    |                                                                                    |                                                               |                                                          |                                                                                                    |                                                                                              |                                                                                                    |  |  |  |
| ISEE 2024 Corrent                                                                                                    | 2                                                                                  |                                                               | 0                                                        |                                                                                                    |                                                                                              |                                                                                                    |  |  |  |
| 19.500,00€                                                                                                    |                                                                                    |                                                               |                                                          |                                                                                                    |                                                                                              |                                                                                                    |  |  |  |
|                                                                                                    |                                                                                    |                                                               |                                                          |                                                                                                    |                                                                                              |                                                                                                    |  |  |  |
| Dati attestazio                                                                                                    | ne ISEE - Nu                                                                       | icleo Familiare                                               |                                                          |                                                                                                    |                                                                                              |                                                                                                    |  |  |  |
| Dati attestazio<br># ^ COGNOME \$                                                                                                    | ne ISEE - Nu                                                                       | codice Fiscale 🗢                                              | PROVINCIA O STATO ESTERO DI NAS                          | CITA 🗢 COMUNE DI NASCIT                                                                                                    | A 🗢 DATA DI NASCITA 🗢                                                                        | RAPPORTO CON IL DICHIARANTE 🗢                                                                                                    |  |  |  |
| Dati attestazio<br># ^ COGNOME \$<br>1 AE                                                                                                    | ne ISEE - Nu<br>NOME ¢<br>DC                                                       | ICLEO Familiare<br>CODICE FISCALE \$<br>BNA                   | PROVINCIA O STATO ESTERO DI NAS                          | CITA 🗢 COMUNE DI NASCIT<br>Le                                                                                                    | A                                                                                            | RAPPORTO CON IL DICHIARANTE 🗢<br>Dichiarante                                                                                         |  |  |  |
| Dati attestazio<br># ^ COGNOME ¢<br>1 AE<br>2 B(                                                                                                    | NOME ¢<br>DC<br>MA                                                                 | ICLEO Familiare<br>CODICE FISCALE \$<br>BNA<br>BTI            | PROVINCIA O STATO ESTERO DI NASI                         | CITA 🗢 COMUNE DI NASCIT<br>Le<br>Le                                                                                                    | A ♀ DATA DI NASCITA ♀<br>09/03/19<br>10/01/2(                                                | RAPPORTO CON IL DICHIARANTE 🗢<br>Dichiarante<br>Figlio minorenne                                                                     |  |  |  |
| Dati attestazio<br># ^ COGNOME ¢<br>1 AE<br>2 B(<br>3 B(                                                                                                    | ne ISEE - Nu<br>NOME ¢<br>DC<br>M/ I                                               | CODICE FISCALE \$                                             | PROVINCIA O STATO ESTERO DI NAS<br>Li<br>Li              | CITA � COMUNE DI NASCIT<br>Le<br>Le<br>Lei                                                                                                    | A ♦ DATA DI NASCITA ♦<br>09/03/19<br>10/01/2(<br>10/12/202 <sup>-</sup>                      | RAPPORTO CON IL DICHIARANTE \$<br>Dichiarante<br>Figlio minorenne<br>Figlio minorenne                                                |  |  |  |
| Dati attestazio                                                                                                    | ne ISEE - Nu<br>DC<br>MA I<br>FR                                                   | Icleo Familiare                                               | PROVINCIA O STATO ESTERO DI NAS<br>L<br>L<br>L<br>L<br>L | CITA  COMUNE DI NASCIT LE LE LE LE LE LE LE                                                                                                    | A ♦ DATA DI NASCITA ♦<br>09/03/19<br>10/01/2(<br>10/12/202 <sup>-</sup><br>05/10/19i         | RAPPORTO CON IL DICHIARANTE 🕈<br>Dichiarante<br>Figlio minorenne<br>Figlio minorenne<br>Altra persona convivente                     |  |  |  |
| Dati attestazio<br># ∧ COGNOME \$<br>1 AE<br>2 B(<br>3 B(<br>4 BC                                                                                                    | ne ISEE - Nu<br>NOME ¢<br>DC<br>MA<br>FR                                           | Icleo Familiare<br>CODICE FISCALE ¢<br>BNA<br>BTI<br>BT<br>BT | PROVINCIA O STATO ESTERO DI NAS<br>L<br>L<br>L<br>L<br>L | CITA ¢ COMUNE DI NASCIT<br>L¢<br>Le<br>Le<br>Le                                                                                                    | A ♦ DATA DI NASCITA ♦<br>09/03/19<br>10/01/2(<br>10/12/202 <sup>¬</sup><br>05/10/19          | RAPPORTO CON IL DICHIARANTE \$<br>Dichiarante<br>Figlio minorenne<br>Figlio minorenne<br>Altra persona convivente                    |  |  |  |
| Dati attestazio           # ∧         COGNOME \$           1         AE           2         B(           3         B(           4         BC                                                  | NOME<br>NOME<br>DC<br>MA<br>I<br>FR                                                | Icleo Familiare                                               | PROVINCIA O STATO ESTERO DI NAS<br>L<br>L<br>L<br>L<br>L | CITA ¢ COMUNE DI NASCIT<br>L¢<br>Le<br>Le<br>Le<br>Le                                                                                                    | A ♦ DATA DI NASCITA ♦<br>09/03/19<br>10/01/2(<br>10/12/202 <sup>¬</sup><br>05/10/19          | RAPPORTO CON IL DICHIARANTE 🕈<br>Dichiarante<br>Figlio minorenne<br>Figlio minorenne<br>Altra persona convivente                     |  |  |  |
| Dati attestazio           # ∧         COGNOME ◆           1         AE           2         B(           3         B(           4         BC                                                   | ISEE - Nu           NOME \$           DC           MA           FR           CF \$ | ICLEO Familiare                                               | PROVINCIA O STATO ESTERO DI NASI<br>L<br>L<br>L<br>L     | CITA  COMUNE DI NASCIT Le Le Le Le ISEE MINORE                                                                                                    | A ♦ DATA DI NASCITA ♦<br>09/03/19<br>10/01/2(<br>10/12/202 <sup>-</sup><br>05/10/19(         | RAPPORTO CON IL DICHIARANTE ◆         Dichiarante         Figlio minorenne         Figlio minorenne         Altra persona convivente |  |  |  |
| Dati attestazio         # ^       COGNOME \$         1       AE         2       B(         3       B(         4       BC         ISEE MINORE         # ^       1                              | ne ISEE - Nu<br>DC<br>MA I<br>FR<br>CF \$                                          | Icleo Familiare                                               | PROVINCIA O STATO ESTERO DI NASI<br>L<br>L<br>L<br>L     | CITA  COMUNE DI NASCIT Le Le Le Le ISEE MINORE 13.000,00                                                                                                    | A ♦ DATA DI NASCITA ♦<br>09/03/19<br>10/01/2(<br>10/12/202 <sup>¬</sup><br>05/10/19<br>NNE ♦ | RAPPORTO CON IL DICHIARANTE \$ Dichiarante Figlio minorenne Figlio minorenne Altra persona convivente                                |  |  |  |
| Dati attestazio           # ∧         COGNOME ◆           1         AE           2         B(           3         B(           4         BC   ISEE MINORE           # ∧           1         2 | NOME<br>DC<br>MA<br>FR<br>CF<br>BTTI<br>BTTI                                       | Icleo Familiare                                               | PROVINCIA O STATO ESTERO DI NAS<br>L<br>L<br>L<br>L      | CITA                                                                                                    | A                                                                                            | RAPPORTO CON IL DICHIARANTE \$<br>Dichiarante<br>Figlio minorenne<br>Figlio minorenne<br>Altra persona convivente                    |  |  |  |

Figura 14 Modulo 2 di 3: Dati della famiglia richiedente

Nel secondo modulo è necessario **Selezionare il/la bambino/a per cui si desidera presentare la domanda** scegliendo tra quelli proposti dal sistema.

SI RICORDA CHE la seleziona del/la bambino/a è obbligatoria.

#### ATTENZIONE

Qualora il Sistema non abbia riscontrato bambini in età da Nido, comparirà l'avviso: "Nel recuperare i dati da INPS, il Sistema non ha riscontrato la presenza di bambini in età da Nido. Qualora, all'interno del nucleo familiare, siano presenti bambini per i quali è possibile aderire alla Misura, è necessario l'aggiornamento della Dichiarazione Sostitutiva Unica (DSU)."

Una volta selezionato il/la bambino/a il sistema precaricherà i dati di residenza: sia per il bambino che per il genitore. Le informazioni riportate sono modificabili secondo la situazione personale al momento della presentazione della domanda.

| Dati della famiglia richiedente                                          |                          |  |  |  |  |  |  |
|--------------------------------------------------------------------------|--------------------------|--|--|--|--|--|--|
| Dati del/la bambino/a                                                    |                          |  |  |  |  |  |  |
| Selezionare il/la bambino/a per cui si desidera presentare la domanda: * | Codice fiscale           |  |  |  |  |  |  |
| о ма —                                                                   |                          |  |  |  |  |  |  |
| Cognome                                                                  | Nome                     |  |  |  |  |  |  |
| BC                                                                       | FAM                      |  |  |  |  |  |  |
| Genere                                                                   | Cittadinanza             |  |  |  |  |  |  |
| Maschio                                                                  | Italiana                 |  |  |  |  |  |  |
| Data di nascita                                                          | Provincia di residenza * |  |  |  |  |  |  |
| 10/01/20:                                                                | L                        |  |  |  |  |  |  |
| Comune di residenza *                                                    | CAP *                    |  |  |  |  |  |  |
| L 🗸                                                                      | :                        |  |  |  |  |  |  |
| Indirizzo *                                                              |                          |  |  |  |  |  |  |
| Corso .                                                                  |                          |  |  |  |  |  |  |

#### Figura 15 Dati del/la bambino/a

Prendere visione dei dati riportati e compilare quelli mancanti richiesti.

Proseguire completando i Dati del genitore richiedente.

#### ATTENZIONE

L'indirizzo e-mail e il telefono indicato devono corrispondere a quello inserito nella sezione precedente. In caso contrario il sistema, al salvataggio dei dati, segnalerà l'incongruenza (vedi Figura 16).

Cliccando sulla segnalazione di errore in rosso il sistema visualizza in automatico la pagina web centrata al punto dell'errore segnalato.

Adesione

| 2-3 DATI DELLA FAMIGLIA                                                          |                                                                                              |
|----------------------------------------------------------------------------------|----------------------------------------------------------------------------------------------|
| DATI DELLA FAMIGLIA RICHIEDENTE                                                  |                                                                                              |
| Attenzione Controllare di aver inserito il nume                                  | ro di telefono corretto come da pagina precedente X                                          |
| Dati della famiglia richiedente                                                  |                                                                                              |
| Dati del/la bambino/a                                                            |                                                                                              |
|                                                                                  |                                                                                              |
| 23500                                                                            | Corso Ruina, o                                                                               |
| Email *                                                                          | Telefono *                                                                                   |
| mail@mail.it                                                                     | 567                                                                                          |
| Dichiara di essere in possesso del seguente titolo di studio (scelta singola): * | Dichiara di essere nella seguente condizione in relazione alla partecipazione al mercato del |

#### Figura 16 Segnalazione errore indirizzo email inserito

Valorizzare le dichiarazioni in merito al Titolo di studio selezionandolo tra quelli proposti.

Proseguire valorizzando le dichiarazioni in merito alla condizione in relazione alla partecipazione al mercato del lavoro.

Proseguire la compilazione della sezione valorizzando le dichiarazioni in merito alla condizione abitativa e alla provenienza da zone rurali.

Specificare il **Consenso al trattamento dei dati sulle condizioni di vulnerabilità**, autorizzare il trattamento dei dati personali e indicare se il nucleo è monogenitoriale o meno.

SI RICORDA CHE nel caso si dichiari di volere fornire informazioni in merito alla condizione di vulnerabilità, sarà necessario compilare gli ulteriori dati richiesti.

| Consenso al trattamento dei dati sulle condizioni di vulnerabilità *                                                                                                    | Dichiara di trovarsi in una o più delle seguenti condizioni di vulnerabilità *                        |  |  |  |
|----------------------------------------------------------------------------------------------------|----------------------------------------------------------------------------------------------------|--|--|--|
| Dichiara di volere fornire informazioni in merito alla condizione di vulnerabilità     Dichiara di colera di contratta di contratt | 🗌 persona con disabilità                                                                              |  |  |  |
| <ul> <li>Dichiara di non volere fornire informazioni in merito alla condizione di<br/>vulnerabilità</li> </ul>                                                                                                    | 🗌 persona in condizione di fragilità economica                                                        |  |  |  |
|                                                                                                    | 🗌 persona sottoposta a provvedimenti dell'Autorità giudiziaria                                        |  |  |  |
|                                                                                                    | 🗌 problemi di salute fisica                                                                           |  |  |  |
|                                                                                                    | 🗌 problemi di salute psichica                                                                         |  |  |  |
|                                                                                                    | 🗌 problemi di dipendenza connessi all'uso di alcool, di sostanze o altro                              |  |  |  |
|                                                                                                    | persona a rischio di esclusione sociale                                                               |  |  |  |
|                                                                                                    | persona a rischio di grave emarginazione                                                              |  |  |  |
|                                                                                                    | <ul> <li>persona appartenente a minoranze (comprese le comunità emarginate come i<br/>Rom)</li> </ul> |  |  |  |
|                                                                                                    | nessuna condizione di vulnerabilità                                                                   |  |  |  |
| Il richiedente autorizza al trattamento dei propri dati personali e sensibili *                                                                                                    | Il nucleo familiare è mono-genitoriale (genitore solo)? *                                             |  |  |  |
| 🔿 Si                                                                                                    | ୍ର Si                                                                                                 |  |  |  |
|                                                                                                    | ○ No                                                                                                  |  |  |  |

#### Figura 17 Dichiara di volere fornire informazioni in merito alla condizione di vulnerabilità

Prendere visione dei Dati economici relativi all'ISEE riportati in automatico dal sistema e acquisiti dall'INPS.

#### ATTENZIONE

Se il Richiedente NON ha presentato la DSU oppure è stata presentata ed è in fase di elaborazione, il sistema riporterà il seguente avviso: "Gentile utente a seguito dell'interrogazione della banca dati INPS non risulta possibile verificare il valore ISEE in quanto non è stata presentata la Dichiarazione Sostitutiva Unica (DSU per la richiesta dell'ISEE) o la stessa è in fase di elaborazione presso INPS.

Si ricorda che per poter procedere alla presentazione della domanda è necessario compilare la Dichiarazione Sostitutiva Unica e attendere il completamento della procedura di definizione dell'ISEE in carico ad INPS."

SI RICORDA CHE per presentare la domanda, il richiedente deve essere in possesso di un Isee inferiore o pari a 25.000€; inoltre, come previsto all'art. 7 del DPCM 159/2013, per prestazioni agevolate rivolte a minorenni, il nucleo familiare deve essere in possesso dell'attestazione ISEE minorenni, salvo presentazione di attestazione ISEE differente secondo i casi previsti dalla normativa nazionale.

Al termine della compilazione, cliccare su VAI AL MODULO 3 per accedere al modulo successivo.

Il sistema effettua controlli sulle informazioni inserite nei termini di presenza dei dati obbligatori, formato e coerenza coi requisiti di partecipazione al bando. Nel caso in cui siano rispettate tutte le predette condizioni la domanda viene salvata e passa al modulo successivo, in caso contrario verrà segnalato in rosso il relativo messaggio di errore. Sarà necessario correggere i dati errati per poter proseguire.

### 3.3 Adesione 3 di 3: Documenti

| Procedimento                                                                                | Stato Domanda                                                 | Stato Processo                | Soggetto Richiedente                 | SCOPRI DI PIÙ                      |               |
|---------------------------------------------------------------------------------------------|---------------------------------------------------------------|-------------------------------|--------------------------------------|------------------------------------|---------------|
| Avviso per l'adesione del<br>fa                                                             | e Bozza                                                       | 3-3 Documenti                 | ABENE DONATA                         |                                    |               |
|                                                                                             |                                                               | Compila                       |                                      |                                    | •             |
|                                                                                             |                                                               |                               |                                      |                                    | VISUALIZZA    |
| Adesione                                                                                    |                                                               |                               |                                      |                                    |               |
| 3-3 DOCUMENTI                                                                               |                                                               |                               |                                      |                                    |               |
| DOMANDA DI ACCESSO E ALLEGATO                                                               |                                                               |                               |                                      |                                    |               |
| Domanda di accesso e a                                                                      | allegato                                                      |                               |                                      |                                    |               |
| Scarica documenti                                                                           |                                                               |                               |                                      |                                    |               |
| Domanda di adesione                                                                         |                                                               | Dichiara d                    | li aver letto attentamente e preso v | visione dei contenuti nel modulo p | df allegato * |
|                                                                                             |                                                               | 🗌 Sì                          |                                      |                                    |               |
| Avviso: Per completare la domanda di Nidi<br>"Invia al Protocollo". Riceverà una mail di co | Gratis Plus 2024/2025 clicca<br>onferma dell'avvenuta protoco | re sul pulsante<br>Illazione. |                                      |                                    |               |
|                                                                                             |                                                               | INDIETRO INVIA AL PROTOCOLLO  | SALVA BOZZA                          |                                    |               |

Figura 18 Modulo 3 di 3 - Documenti

In questo modulo è necessario effettuare il download della Domanda di Adesione generata dal sistema cliccando sul link

#### Domanda di adesione

Leggere il documento scaricato e se è tutto compilato correttamente mettere il segno di spunta alla dichiarazione di lettura

Dichiara di aver letto attentamente e preso visione dei contenuti nel modulo pdf allegato \*

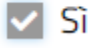

e concludere la compilazione della domanda selezionando il bottone

INVIA AL PROTOCOLLO

La domanda di contributo verrà inviata al protocollo di Regione Lombardia.

#### ATTENZIONE

Una volta effettuato l'invio la domanda risulterà presentata e non sarà più possibile modificare i dati inseriti.

Una volta presentata domanda per un bambino iscritto al nido, non sarà possibile procedere a presentare ulteriori domande per lo stesso bambino.

|                                                                                                    |                                          |                    |                         |                           |                        |              |                        |                                 |                                      | _                       |                |          |  |
|----------------------------------------------------------------------------------------------------|------------------------------------------|--------------------|-------------------------|---------------------------|------------------------|--------------|------------------------|---------------------------------|--------------------------------------|-------------------------|----------------|----------|--|
| Home                                                                                                    | Bandi Proce                              | dimenti Co         | ncorsi Altr             | ri servizi Co             | municazioni            | Scopri il po | ortale Altri p         | ortali utili                    | <u>La mia area</u>                   |                         |                |          |  |
| La mia area / Tutte le domande          Image: Index and the second provided and the second provided and the second provided and the second provided and the second provided and the second provided and the second and the second and the seco |                                          |                    |                         |                           |                        |              |                        |                                 |                                      |                         |                |          |  |
|                                                                                                    |                                          |                    |                         |                           |                        |              |                        |                                 |                                      | Q                       | Ricerca avan   | izata    |  |
| Vista da 1 a 1                                                                                                    | l di 1 elementi                          |                    |                         |                           |                        |              |                        |                                 |                                      | Visu                    | alizza 5 🗸     | elementi |  |
| Codice proce                                                                                                    | edimento                                 | †↓ Titolo pro      | ocedimento              |                           |                        |              |                        | 1. Numen                        | o domande                            |                         |                |          |  |
| RLJ12024                                                                                                    |                                          | Avviso per         | r l'adesione delle fami | iglie alla Misura Nidi Gr | atis Plus 2024-2025    |              |                        | 1                               |                                      |                         | Elenco domande |          |  |
|                                                                                                    |                                          |                    |                         |                           |                        |              |                        |                                 |                                      |                         |                |          |  |
| Avviso per l'adesione delle famiglie alla Misura Nidi Gratis Plus 2024-2025 (RLJ12024023804)<br>Vista da 1 a 1 di 1 elementi                                                                                                    |                                          |                    |                         |                           |                        |              |                        |                                 |                                      |                         |                |          |  |
| ID<br>domanda                                                                                                    | Titolo domanda                           | Stato<br>I domanda | Stato<br>processo       | Soggetto<br>richiedente   | Ambito 11              | Tipologia †⊥ | Codice<br>procedimento | Titolo proce                    | edimento †1                          | Stato di<br>Iavorazione | Ultimo         |          |  |
| 14:                                                                                                    | Misura nidi gratis -<br>Plus 2024/2025 - | Presentato         | Domanda<br>presentata   | ABI                       | Ambito<br>Agevolazioni | Bando        | RLJ120                 | Avviso per l'a<br>famiglie alla | idesione delle<br>Misura Nidi Gratis | ٠                       | 1              | Apri     |  |

#### La domanda presentata sarà visibile selezionando la voce LA MIA AREA - TUTTE LE DOMANDE.

#### Figura 19 Domanda presentata

#### SI RICORDA CHE

Il sistema provvederà ad inviare due notifiche mail all'indirizzo indicato nella domanda, una di conferma dell'avvenuta protocollazione e l'altra per la compilazione della customer satisfaction.

#### ATTENZIONE

Si specifica che a seguito dell'esaurimento delle risorse disponibili, il sistema consentirà in ogni caso la protocollazione della domanda di adesione, purché inviata al protocollo entro i termini di apertura e chiusura della finestra (""paragrafo C.1 – "Presentazione delle domande" dell'Avviso per l'adesione delle famiglie). Se le risorse sono esaurite la domanda risulterà Non Ammessa per esaurimento delle risorse.

Se in possesso dei requisiti previsti, le domande non ammesse per esaurimento delle risorse potranno eventualmente essere finanziate successivamente all'esito dell'istruttoria delle domande presentate o a valere su eventuali nuovi stanziamenti.

|                |                                                    |                  | Avviso per l'ade                     | sione delle fam         | iglie alla Misu        | ra Nidi Gratis | Plus 2024-2025 (       | RLJ12024023804)                                                                   |                         |                                 | L       |
|----------------|----------------------------------------------------|------------------|--------------------------------------|-------------------------|------------------------|----------------|------------------------|-----------------------------------------------------------------------------------|-------------------------|---------------------------------|---------|
| Vista da 1 a 1 | 1 di 1 elementi                                    |                  |                                      |                         |                        |                |                        |                                                                                   | Visual                  | izza 10 🗸                       | element |
| ID<br>domanda  | Titolo domanda 🏻 †↓                                | Stato<br>domanda | Stato<br>↓ processo ↑↓               | Soggetto<br>richiedente | Ambito †↓              | Tipologia ↑↓   | Codice<br>procedimento | Titolo procedimento 🏦                                                             | Stato di<br>Iavorazione | Ultimo<br>accesso <sup>↑↓</sup> |         |
| 1425           | Misura nidi gratis -<br>Plus 2024/2025 -<br>142538 | Presentato       | Domanda<br>Presentata Non<br>Ammessa | FC                      | Ambito<br>Agevolazioni | Bando          | RLJ12024023            | Avviso per l'adesione delle<br>famiglie alla Misura Nidi Gratis<br>Plus 2024-2025 | •                       | 30/10/2024<br>11:28:43          | Apri    |
|                |                                                    |                  | EUROPEA                              |                         | gione (                | L fos          | r 🔍 fs                 | e Interreg                                                                        |                         |                                 |         |

#### Figura 20 Domanda presentata Non Ammessa

Qualora il valore dell'ISEE riscontrato sia superiore a € 25.000,00, sarà comunque possibile presentare la domanda ma la stessa verrà posta automaticamente in stato non ammessa.

La domanda verrà posta automaticamente in stato non ammessa anche nei seguenti casi: - è presente unicamente ISEE ordinario pur se inferiore a € 25.000,00; - sono presenti entrambe le tipologie di ISEE e solo l'ISEE ordinario risulta inferiore a euro € 25.000,00.

| Vista da 1 a 1 | 1 di 1 elementi                                    |                                | Avviso per l'ad                      | esione delle fam        | niglie alla Misu       | ıra Nidi Gratis | Plus 2024-2025                       | (RLJ12024023804)                                                                  | Visual                  | izza 10 🗸              | elementi |
|----------------|----------------------------------------------------|--------------------------------|--------------------------------------|-------------------------|------------------------|-----------------|--------------------------------------|-----------------------------------------------------------------------------------|-------------------------|------------------------|----------|
| ID<br>domanda  | Titolo domanda 🏻 †↓                                | Stato<br>domanda <sup>↑↓</sup> | Stato<br>processo <sup>↑↓</sup>      | Soggetto<br>richiedente | Ambito ↑↓              | Tipologia ↑↓    | Codice<br>procedimento <sup>↑↓</sup> | Titolo procedimento 🏻 🏦                                                           | Stato di<br>Iavorazione | Ultimo<br>accesso î↓   |          |
| 1425           | Misura nidi gratis -<br>Plus 2024/2025 -<br>142538 | Non Ammesso                    | Domanda Non<br>Ammessa               | FID '                   | Ambito<br>Agevolazioni | Bando           | RLJ1202402380                        | Avviso per l'adesione delle<br>famiglie alla Misura Nidi Gratis<br>Plus 2024-2025 | •                       | 30/10/2024<br>12:51:01 | Apri     |
|                | 4                                                  | Fondi Strutturali e            | EUROPEA<br>e di Investimento Europei | 🥥 🔧 🕅                   | egione (<br>ombardia   | 🔏 fes           | sr 🐝 fs                              | Ce Interreg                                                                       |                         |                        |          |

Figura 21 Domanda Non Ammessa